# **Turbulent Pipe Flow (LES) - Numerical Solution**

Author: Ranjith Tirunagari, Cornell University Problem Specification 1. Pre-Analysis & Start-Up 2. Geometry 3. Mesh 4. Physics Setup 5. Numerical Solution 6. Numerical Results 7. Verification & Validation Exercises Comments

# **Numerical Solution**

## **Solution Methods**

Click on Solution Methods then click on Momentum and select Bounded Central Differencing as shown in the image below. Also choose, Second order for Pressure and Second Order Implicit under Transient Formulation. as

| 🧉 • 🖬 • 📧 🔞                                                                                                    | S本QQ∥Q先膳•□•                                                                                                    |
|----------------------------------------------------------------------------------------------------|----------------------------------------------------------------------------------------------------|
| Problem Setup<br>General<br>Models<br>Phases<br>Cell Zone Conditions<br>Boundary Conditions<br>Boundary Conditions<br>Presh Interfaces<br>Dynamic Nesh<br>Reference Yalues<br>Solution<br>Solution<br>Solution Controls<br>Monitors<br>Solution Initialization<br>Colo Jotion Articities | Solution Methods Pressure-Velocity Coupling Scheme SDPLE  Spatial Discretization  Gradent Least Squares Cell Based Pressure Pressure Second Order Nomentum Bounded Central Differencing |
| Results<br>Graphics and Animations<br>Pilots<br>Reports                                                                                                    | Transient Pormulation Second Order Implicit Non-Renative Time Advancement Prozen Flux Pormulation High Order Term Relaxation Default                                                    |

Click Here for Higher Resolution

### Set Initial Guess

Here, the flow field will be initialized to the values at the inlet. In order to carry out the initialization click on *Solution Initialization* then click on *Compute from* and select *inlet* as shown below.

| 💶 A:TurbuentPipeLES Par                                                                                                    | rallel FLUENT@catslogin.tc.cornell.edu [3d, dp, pbns, l                                                                                                    |
|----------------------------------------------------------------------------------------------------|----------------------------------------------------------------------------------------------------|
| File Mesh Define Solve                                                                                                    | Adapt Surface Display Report Parallel View Help                                                                                                    |
| 🐸 • 🖬 • 🗟 🔞                                                                                                    | S∲曳€∥∥奧洗腸・□・                                                                                                    |
| Problem Setup<br>General<br>Models<br>Materials<br>Phases<br>Cell Zone Conditions<br>Boundary Conditions<br>Boundary Conditions<br>Mesh Interfaces<br>Dynamic Mesh<br>Reference Values<br>Solution<br>Solution Methods<br>Solution Controls<br>Monitors<br>Calculation Controls<br>Monitors<br>Calculation Activities<br>Run Calculation<br>Results<br>Graphics and Animations<br>Flots<br>Reports | Solution Initialization  Initialization Methods  C Hybrid Initialization  Compute from  al-zones  Initial Values  Gauge Pressure (pascal)  0  X Velocity (m/s)  0  Y Velocity (m/s)  0  Z Velocity (m/s)  0 |
|                                                                                                    |                                                                                                    |
|                                                                                                    | Reset DPM Sources Reset Statistics                                                                                                    |

#### Click Here for Higher Resolution

Then click *initialize* to initialize the domain with an initial guess. This completes the initialization.

# Set Convergence Criteria

FLUENT reports a residual for each governing equation being solved. The residual is a measure of how well the current solution satisfies the discrete form of each governing equation. We'll iterate the solution until the residual for each equation falls below 1e-6. In order to specify the residual criteria (*Click*) *Monitors > Residuals > Edit...*, as shown in the image below.

| 💶 A:TurbuentPipeLES Pa                                                                                                   | rallel FLUENT@catslogin.tc.cornell.edu [3d, dp, pbns |
|----------------------------------------------------------------------------------------------------|------------------------------------------------------|
| File Mesh Define Solve                                                                                                   | Adapt Surface Display Report Parallel View Help      |
| ) 🐸 • 🖬 • 🗟 🔘                                                                                                    | 5.∲Q⊄∥ 奧先開・□・                                        |
| Problem Setup<br>General                                                                                                 | Monitors<br>Residuals, Statistic and Force Monitors  |
| Models<br>Materials<br>Phases                                                                                            | Residuals - Print, Plot<br>Statistic - Off           |
| Cell Zone Conditions<br>Boundary Conditions<br>Mesh Interfaces                                                           |                                                      |
| Reference Values<br>Solution                                                                                             | Create V EdR Delete Surface Monitors                 |
| Solution Methods<br>Solution Controls<br>Monitors<br>Solution Initialization<br>Calculation Activities<br>Due Controline |                                                      |
| Results                                                                                                    | Create Edit Delete                                   |
| Graphics and Animations<br>Plots<br>Reports                                                                              |                                                      |
|                                                                                                    | Create Edt Delete                                    |
|                                                                                                    | Нер                                                  |

#### **Click Here for Higher Resolution**

Next, change the residual under Convergence Criterion for continuity, x-velocity, and y-velocity, all to 1e-6, as can be seen below.

| Options            | Equations       |            |               |                        |        |
|--------------------|-----------------|------------|---------------|------------------------|--------|
| Print to Console   | Residual        | Monitor C  | heck Converge | ence Absolute Criteria | 1      |
| Plot               | continuity      | 9          | 1             | 1e-06                  |        |
| Window             | x-velocity      | 4          | 2             | 1e-06                  |        |
| Iterations to Plot | y-velocity      | 9          | 1             | 1e-06                  |        |
| 1000               | z-velocity      | 9          | V             | 1e-06                  |        |
|                    | Residual Values |            |               | Convergence G          | Rerion |
| 1000               | ☐ Normalize     |            | Iterations    | absolute               | -      |
|                    | Compute L       | ocal Scale |               |                        |        |

#### **Click Here for Higher Resolution**

Lastly, click OK to close the Residual Monitors menu.

#### **Execute Calculation**

Note that, we have to run the transient simulation to a statistically stationary state and then collect statistics. Click on *Run Calculation* then choose the *Tim e Step Size(s)* as 1e-05 and the *Number of Time Steps* as 20000. Also choose *Extrapolate Variables* option (refer to FLUENT documentation for information) and leave the *Max Iterations/Time Step* as 20 (default). The corresponding image is shown below.

| Problem Setup                                                                                                    | Run Calculation                                                                |                                  |  |  |  |
|----------------------------------------------------------------------------------------------------|--------------------------------------------------------------------------------|----------------------------------|--|--|--|
| General<br>Models                                                                                                    | Check Case                                                                     | Preview Mesh Motion              |  |  |  |
| Materias<br>Phases<br>Cell Zone Conditions<br>Boundary Conditions<br>Mesh Interfaces<br>Dynamic Mesh<br>Deference Valuer              | Fixed                                                                          | Time Step Size (s)               |  |  |  |
|                                                                                                    | Settings                                                                       | Number of Time Steps             |  |  |  |
| sourcion<br>Solution Methods<br>Solution Conkrols<br>Monitors<br>Solution Initialization<br>Calculation Activities<br>Run Calculation | Extrapolate Variables Data Sampling for Tim Sampling Interval I Time Sampled ( | e Statistics<br>Sampling Options |  |  |  |
| Results<br>Graphics and Animations<br>Plots                                                                                           | Max Iterations/Time Step                                                       | Reporting Interval               |  |  |  |
| Reports                                                                                                    | Profile Update Interval                                                        | +                                |  |  |  |
|                                                                                                    | -                                                                              | -                                |  |  |  |

#### **Click Here for Higher Resolution**

As a safeguard save the project now. Now, click on *Calculate* in order to run the calculation. The residuals for each iteration are printed out as well as plotted in the graphics window as they are calculated. The residuals decrease during the inner iterations and jump again when we advance by one time step as shown in image below.

From the above inputs, it is clear that 20 inner iterations are carried out to advance the simulation by one time step and we requested for 20,000 time steps. So, typically these simulations are very long even if we use 4 processors. To reduce the simulation time one can opt to High Performance Computing (HPC) resources. The calculations performed for this tutorial are based on the simulations run on an HPC cluster using 48 cores.

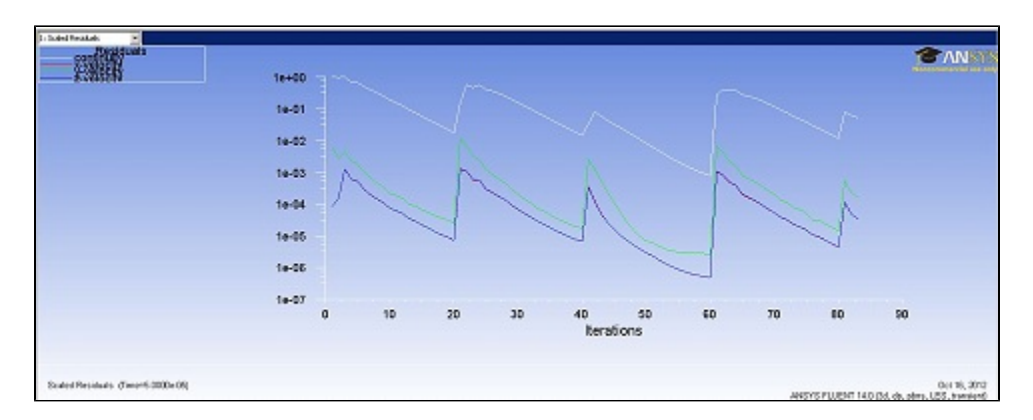

#### **Click Here for Higher Resolution**

In this simulation, it is verified that the statistically stationary state is reached by advancing the simulation from 0s to 0.1s in physical time i.e. using only 10,000 time steps with 1e-05s time step size with 20 inner iterations. When statistically stationary state is reached, statistics have to be collected by advancing the physical time from 0.1s to atleast 0.15s. Use 5,000 time steps with 1e-05 time step size with 20 inner iterations. This is done as shown in the figure below. Select the *Data Sampling for Time Statistics* to start collecting the statistics. You will see the physical time for which the statistics have been collected across *Time Sampled* (s).

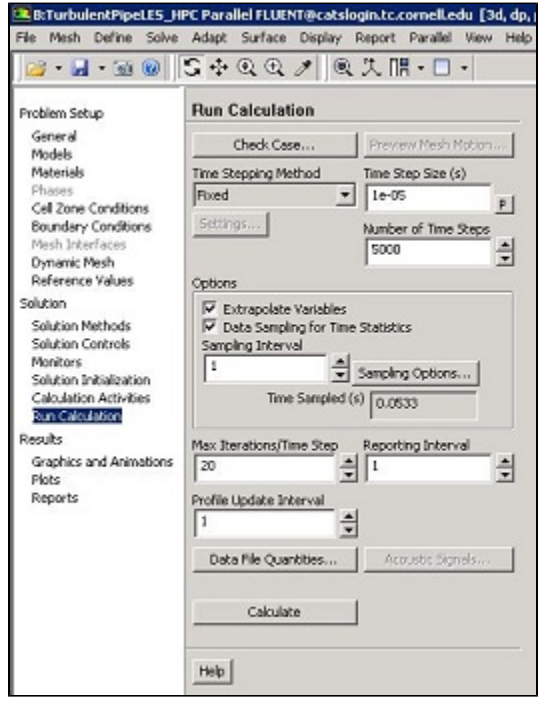

**Click Here for Higher Resolution** 

Collect the statistics for 0.05s (this corresponds to marching from 0.1s to 0.15s in time) as shown in the above figure. At this point save the project once again.

#### Go to Step 6: Numerical Results

Go to all FLUENT Learning Modules